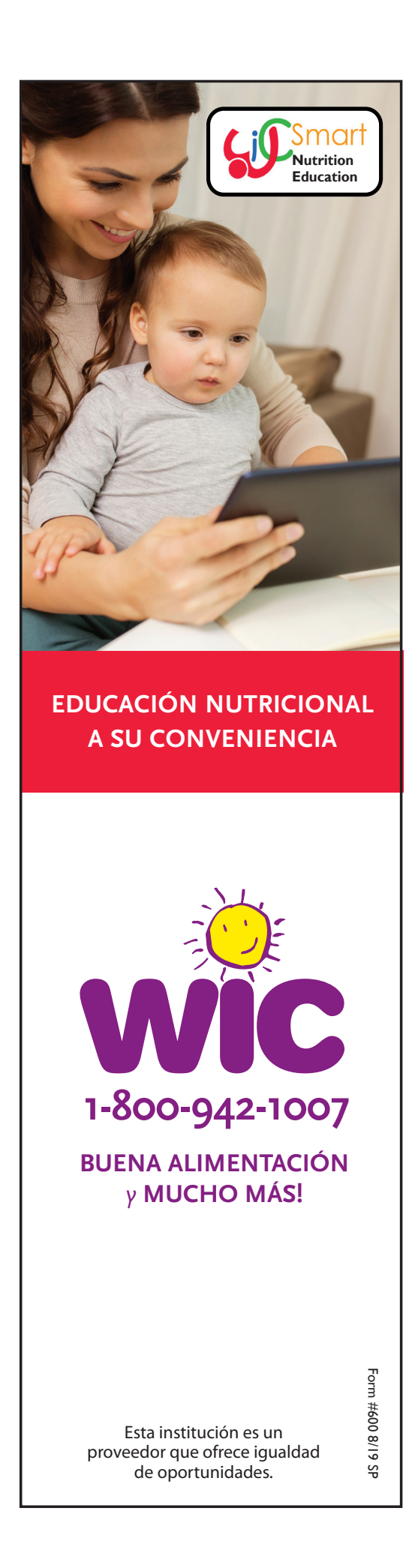

## iWICSmart es FÁCIL! 1 En su TELÉFONO INTELIGENTE o TABLETA: Busque y descargue la aplicación WICSmart. En su COMPUTADORA u otro dispositivo con acceso al Internet: • Vaya a <u>www.wicsmart.com</u> • Haga clic en Participant Login 2 Seleccione Massachusetts como su agencia de WIC. 3 Introduzca el número de miembro de su niño: 4 Haga clic en cualquier módulo que le interesa o en la recomendación de WIC. Solo tiene que hacer **UN** módulo por familia. 5 Lea el módulo a su propio ritmo. Si tiene una interrupción, guarde la sesión y continúe después. 6 Asegúrese de responder las 4 preguntas al final del módulo y presione el botón SIGUIENTE hasta que vea la pantalla del Certificado de Finalización. 7 Complete un módulo WICSmart para: 8 Verificaremos que haya completado un módulo y actualizará su cuenta de WIC con su próximo conjunto de beneficios! iPor favor, contáctenos cuando haya completado un módulo y actualizaremos su cuenta de WIC con su próximo conjunto de beneficios!